# How To Register

The 10th International Conference on Digital Arts, Media and Technology (DAMT) and 8th ECTI Northern Section Conference on Electrical, Electronics, Computer and Telecommunications Engineering (NCON) will be jointly held in Nan, Thailand from 29 January – 1 February 2025.

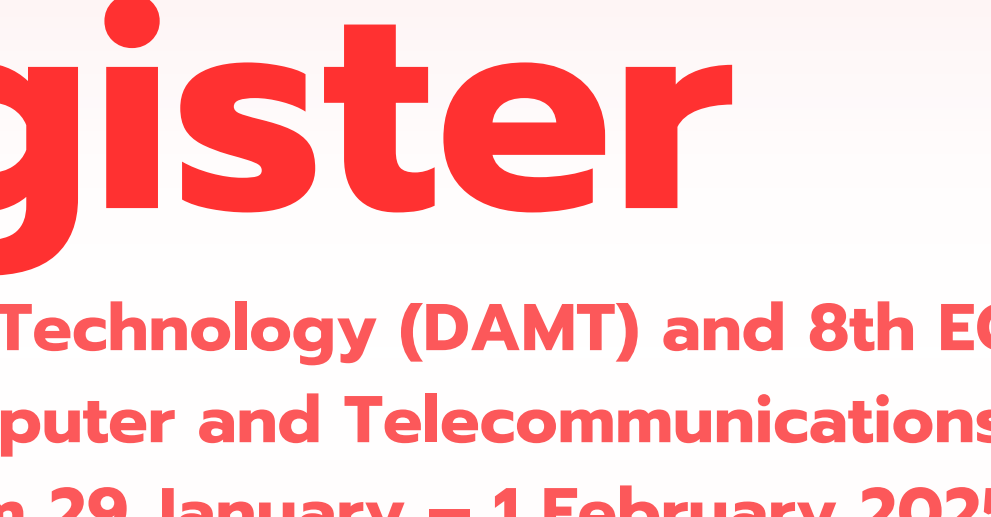

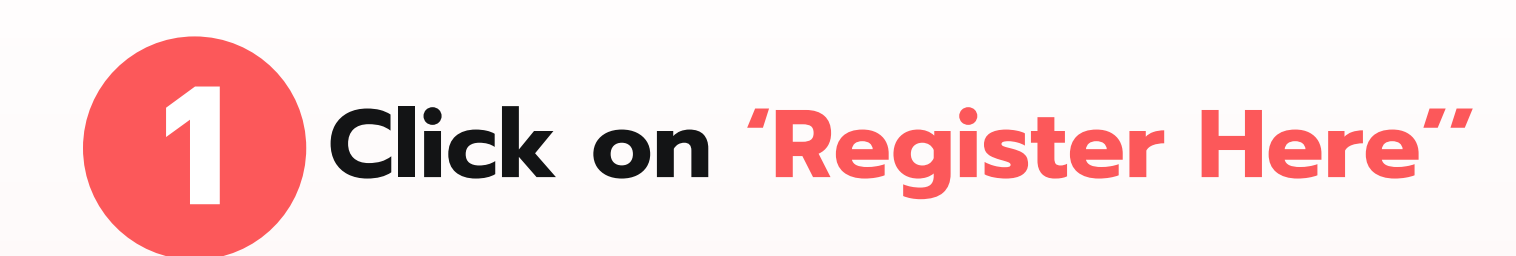

#### 29 January - 1 February 2025, Nan, Thailand

### ECTI DAMT & NCON 2025

The 10<sup>th</sup> International Conference on Digital Arts, Media and Technology (DAMT) and 8<sup>th</sup> ECTI

🔳 Register Here

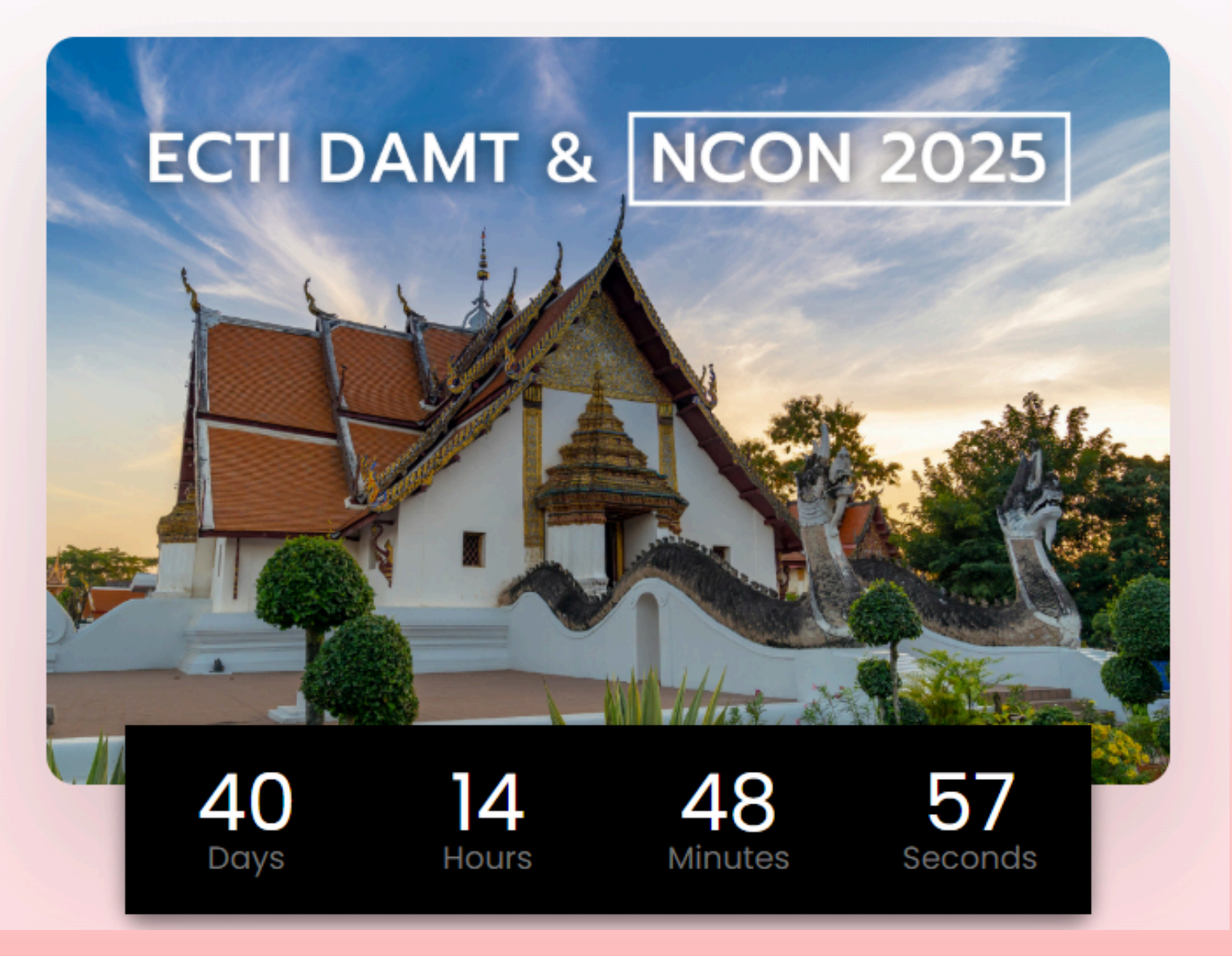

#### 24 **Select the role** you want to apply for.

#### **For Author**

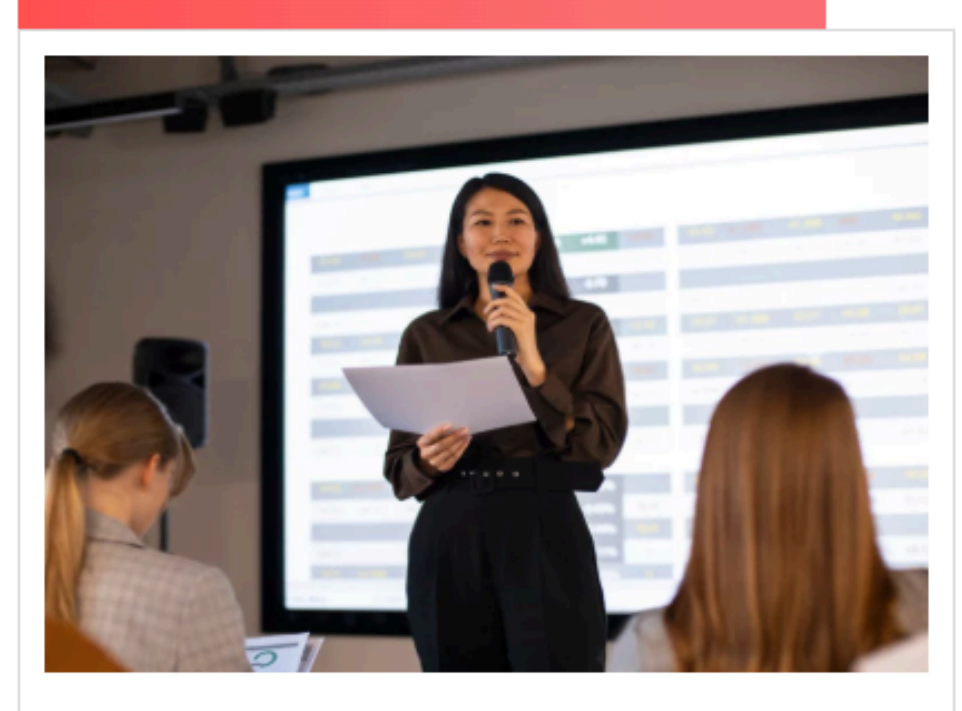

#### Author

(For one paper presenter. Includes access to sessions and covers the paper fee.)

#### ₿9,000.00-13,500.00

Buy now

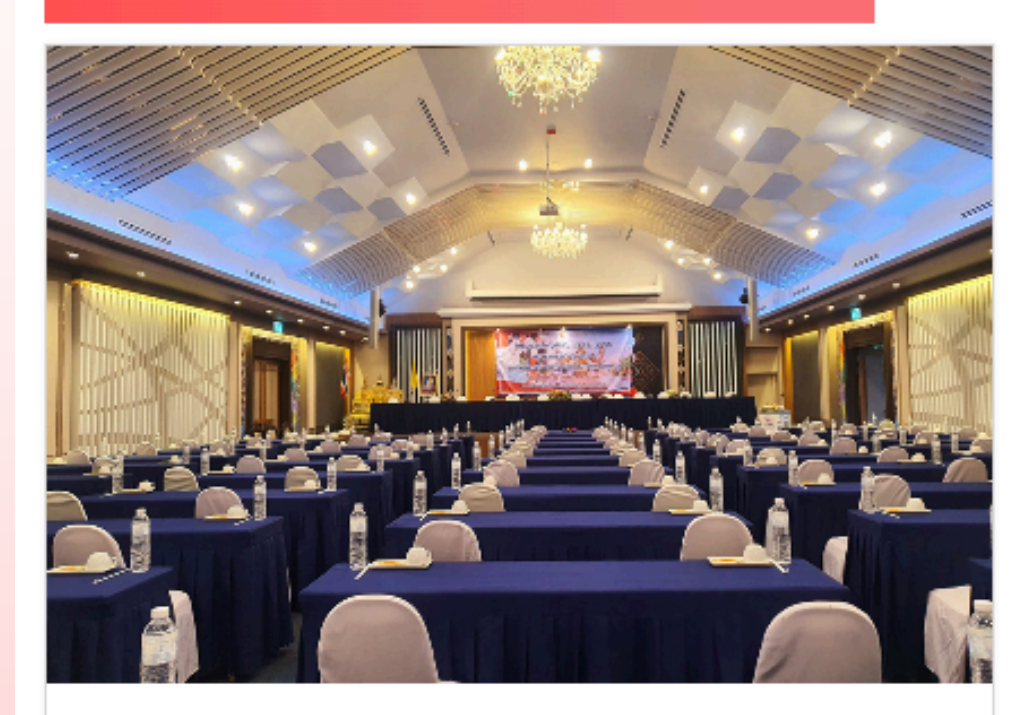

Participants/Co-Author

(Please note that Participant registration does not include the ability to present a paper.)

\$7,000.00

# How To Register

#### For Participants

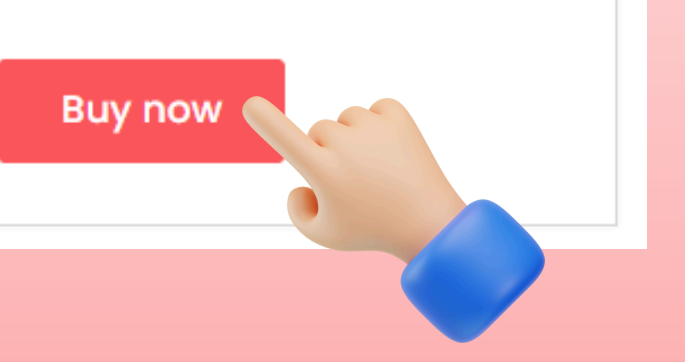

# Bearch for your paper by title, authors, or paper ID for those registering as an Author. After that, fill in the required information. When finished, click 'Add to cart'.

|      | ECTI DAMT & NCON 2025                                                                                                    |                                                   |                                                                                                    |
|------|----------------------------------------------------------------------------------------------------|---------------------------------------------------|----------------------------------------------------------------------------------------------------|
| 9999 |                                                                                                    | × Q                                               |                                                                                                    |
|      | Innovative (Siriso         B12,000.00         985 in stock         Is this your second pape         No         Yes (+810,000:00 £9,000.00)         Please enter the name of the preset | opa Pulpua) (#9999)<br>er submission?             |                                                                                                    |
|      | Please select your memory<br>non-member (+\$12,000.00)<br>How would you like to p<br>On-site (Nan, Thailand)<br>Online                                                                 | nbership status<br>v<br>harticipate in the event? | Description<br>Description<br>Product Descript<br>Join the prestigi<br>on Electrical, Elec<br>from January 28 |
|      | Please indicate your die<br>No Specific Preference (General)                                                                                                    | etary preference                                  | Engage with stu<br>conference will f                                                                          |
|      | Order total: \$12,000.00                                                                                                    |                                                   | Ticket: 7,000 THE<br>Don't miss this c                                                                        |

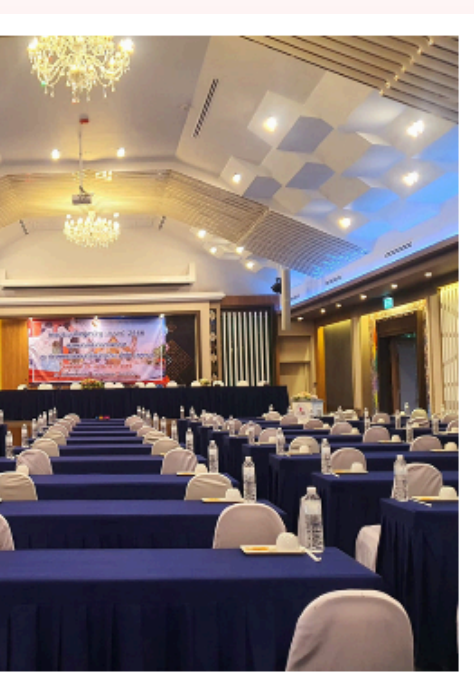

#### Participants/Co-Author B7,000.00

#### How would you like to participate in the event?

- 🛛 On-site (Nan, Thailand)
- Online

#### Please indicate your dietary preference

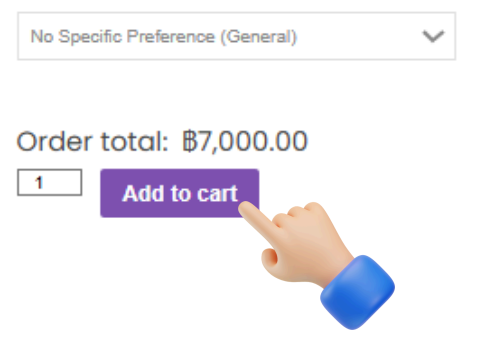

prestigious 10<sup>th</sup> International Conference on Digital Arts, Media and Technology (DAMT) and the 8<sup>th</sup> ECTI Northern Section Conference rical, Electronics, Computer, and Telecommunications Engineering (NCON)! This exciting joint conference will be held in Nan, Thailand, nuary 29<sup>th</sup> to February 1<sup>st</sup>, 2025.

with students, academics, and industry researchers in thought-provoking discussions, workshops, and networking opportunities. The nce will focus on advancements in digital arts, media, technology, and the creative industries.

,000 THB per person, including meals.

iss this opportunity to contribute to groundbreaking research and expand your professional network!

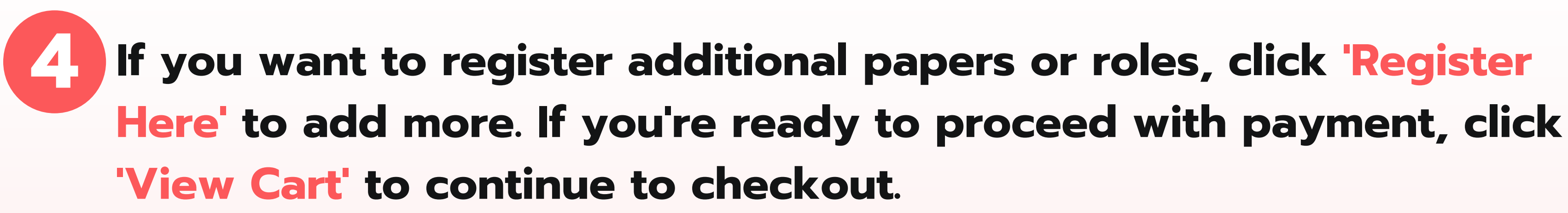

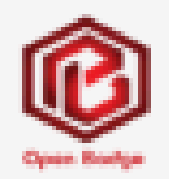

HOME

"Innovative (Sirisopa Pulpua) (#9999)" has been added to your cart.

#### **Notification Before Checkout:**

- The total number of products you have added to your cart is [number of products].
- The invoice and receipt you will receive will include all products in your cart under the same order.
- If you require separate invoices or receipts for individual products, you must place separate orders for each product.

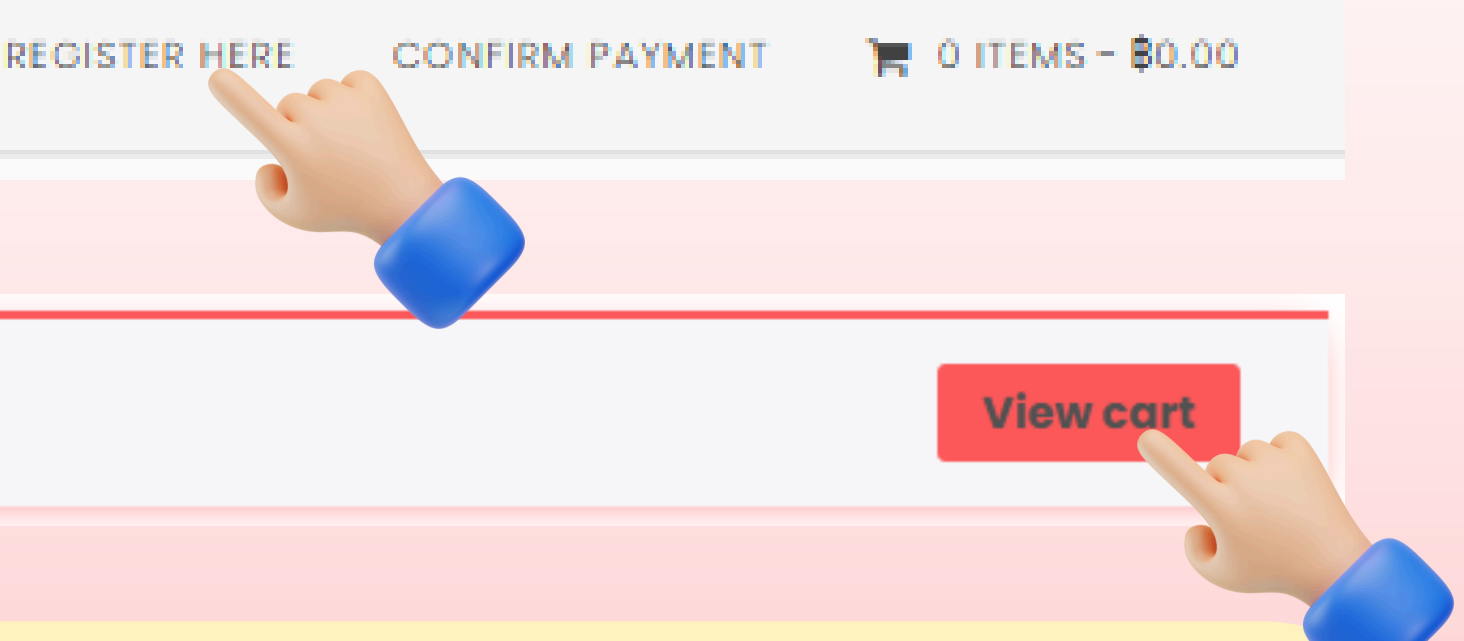

**Click 'Proceed to Checkout' to proceed to the payment process.** 

|             | Product                                                                                                    | Price      | Quantity | Subtotal   | Cart Totals       |
|-------------|----------------------------------------------------------------------------------------------------|------------|----------|------------|-------------------|
| ×           | A Study of<br>Factors<br>Influencing<br>Chinese<br>Consumers'<br>Purchasing<br>Decisions<br>of Thai<br>Aromatic<br>coconuts<br>(Min Guan<br>and<br>Napaporn<br>Reeveerakul)<br>(#99) | B12,000.00 |          | B12,000.00 | Subtotal<br>Total |
| Update Cart |                                                                                                    |            |          |            |                   |
|             |                                                                                                    |            |          |            |                   |

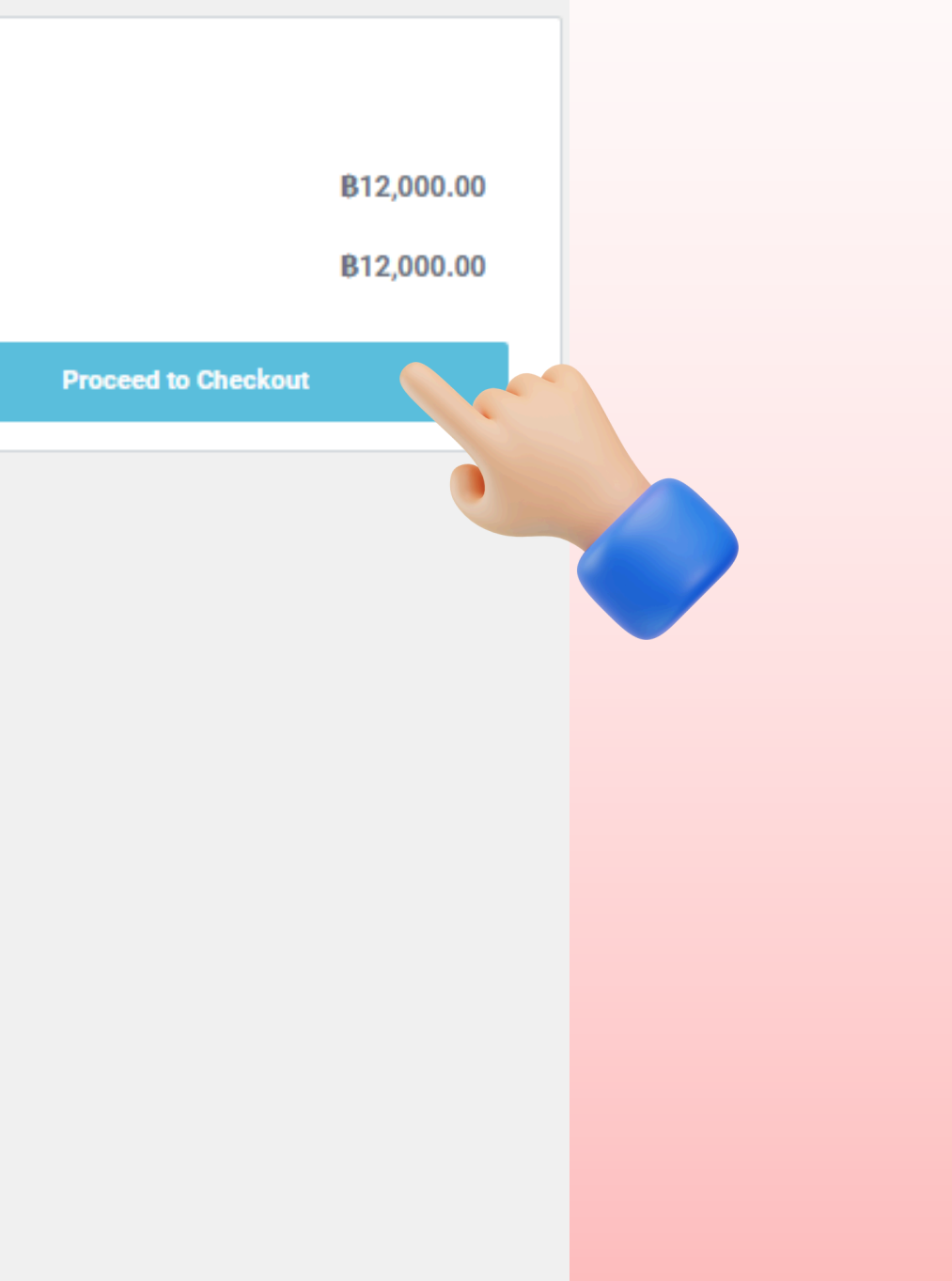

#### Fill in Billing Details and choose a payment method. 6

If you are already logged in, you can skip this step.

#### For returning customers : Click "Click here to login" under the Returning customer? section to log in if you haven't logged in yet.

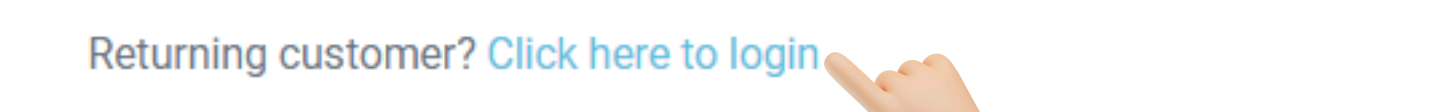

Returning customer? Click here to login

If you have shopped with us before, please enter your details below. If you are a new customer, please proceed to the Billing section.

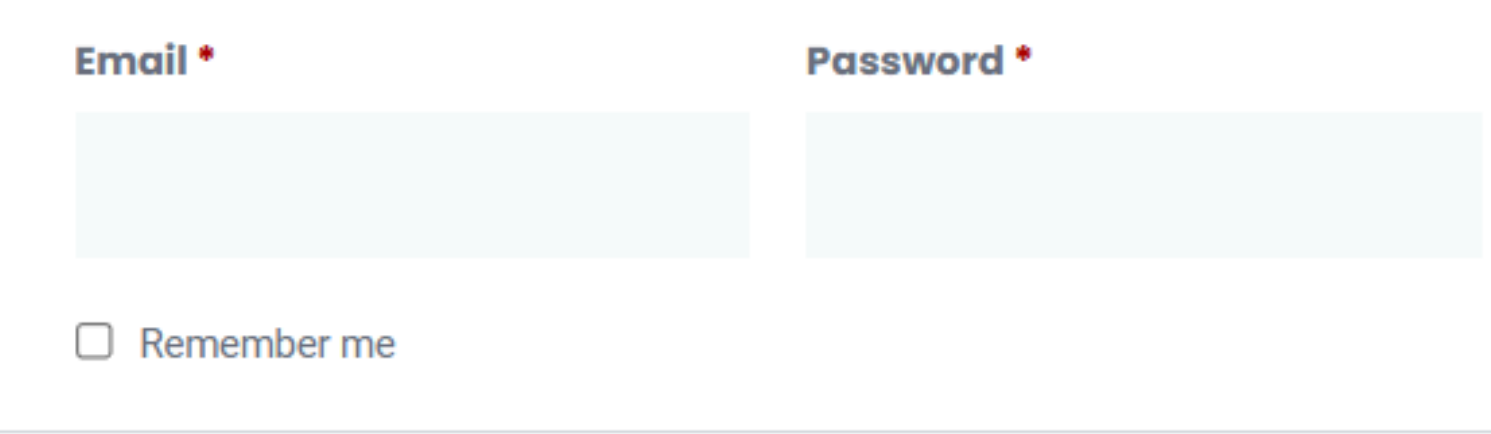

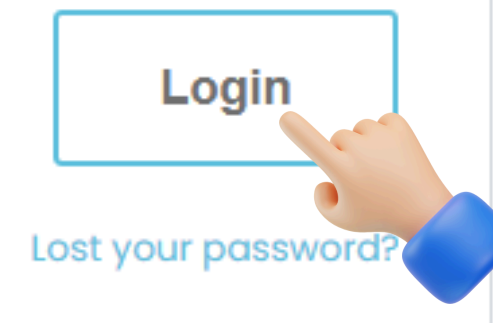

#### Fill in Billing Details and choose a payment method. 6

If you are already logged in, you can skip this step.

**Create an account (for new customers) : Set a password in the Create account password field.** 

| Returning customer? Click here to login                  |             | Your Order                                                                                                    |
|----------------------------------------------------------|-------------|----------------------------------------------------------------------------------------------------|
| Billing Details                                          |             | Product Subtotal                                                                                                    |
| First Name                                               | Last Name * | Participants/Co-Author × 1 87,000.00<br>How would you like to<br>participate in the event?:<br>On-site (Nan, Thailand)<br>Please indicate your dietary                                              |
| Company Name *                                           |             | preference:<br>No Specific Preference<br>(General)                                                                                                    |
| Company Name                                             |             |                                                                                                    |
| TAX ID (optional)                                        |             | Subtotal B7,000.00                                                                                                    |
|                                                          |             | Total \$7,000.00                                                                                                    |
| Country / Region •                                       |             |                                                                                                    |
| Thailand                                                 | *           | Have a coupon? Click here to enter your coupon code                                                                                                    |
| Street address *                                         |             |                                                                                                    |
| House number and street name                             |             | Direct Bank Transfer                                                                                                    |
| Apartment, suite, unit, etc. (optional)<br>Town / City • |             | For bank transfers, please upload proof of<br>payment after completing the transfer. The status<br>will remain "Check Payment" until we receive your<br>funds. Only then will the payment status be |
|                                                          |             | marked as complete.                                                                                                    |
| State / County •                                         |             | O Credit / Debit Card                                                                                                    |
| Chiang Mai                                               | v           | We use your personal information to fulfill orders, access pages on the                                                                                                    |
| Postcode / ZIP *                                         |             | website and other purposes in accordance with Privacy policy and<br>Terms and Conditions                                                                                                    |
| Email Address *                                          | Bhana I     | I have read and agree to the website terms and conditions *                                                                                                    |
| Email Address                                            | Phone       | Place order                                                                                                    |
| Create account password •                                |             |                                                                                                    |
| Password                                                 | 4           |                                                                                                    |
|                                                          |             |                                                                                                    |

Create account password \*

Password

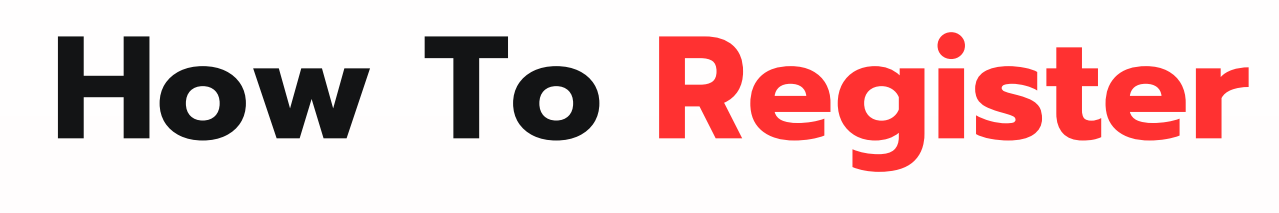

# Fill in the Billing Details and select the payment method. When finished, click 'Place order'.

| Billing Details                                  |             |    | Your Orde    |
|--------------------------------------------------|-------------|----|--------------|
| First Name *                                     | Last Name * |    |              |
| 1                                                | 1           |    |              |
| Company Name *                                   |             |    | Product      |
| 4                                                |             |    |              |
| Country / Region *                               |             |    | Ticket (On   |
| Thailand                                         |             | -  | HNU70558     |
| Street address *                                 |             |    | ECTI DAM     |
| 1                                                |             |    | (Participar  |
| Apartment, suite, unit, etc. (optional)          |             |    | Sirisopa     |
| Town / City •                                    |             |    | Pulpua (siri |
| 1                                                |             |    | 10 January   |
| State / County *                                 |             |    |              |
| Chiang Mai                                       |             | -  | Subtotal     |
| Postcode / ZIP *                                 |             |    | oubtotal     |
| 1                                                |             |    |              |
| Phone *                                          |             |    | Total        |
| 0821234567                                       |             |    |              |
| Email Address *                                  |             |    |              |
| sirisopapulpuaa@gmail.com                        |             |    |              |
|                                                  |             |    |              |
|                                                  |             |    |              |
| Order Notes (ontional)                           |             |    |              |
| Notes about your order, e.g. special notes for o | ielivery.   | 11 |              |
|                                                  |             |    |              |

| Your Order                                                                                                    |           |
|----------------------------------------------------------------------------------------------------|-----------|
| Product                                                                                                    | Subtotal  |
| Ticket (Online (Zoom)) -<br>HNU70558<br>ECTI DAMT & NCON 2024<br>(Participant)<br>Sirisopa<br>Pulpua (sirisopapulpuaa@gmail.com)<br>10 January 2024 × 1 | ₿7,000.00 |
| Subtotal                                                                                                    | ₿7,000.00 |
| Total                                                                                                    | ₿7,000.00 |
|                                                                                                    |           |

# How To Register

Direct Bank Transfer

For bank transfers, please upload proof of payment after completing the transfer. The status will remain "Check Payment" until we receive your funds. Only then will the payment status be marked as complete.

O Credit / Debit Card

We use your personal information to fulfill orders, access pages on the website and other purposes in accordance with privacy policy and Terms and Conditions

I have read and agree to the website terms and conditions\*

Place order

#### Make a Payment via

# **Direct Bank Transfer**

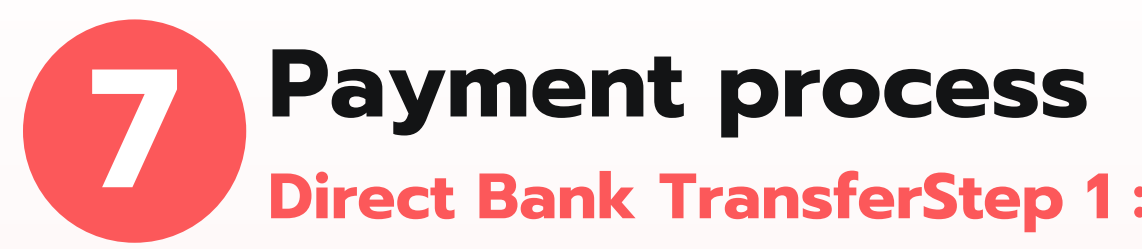

## **Direct Bank TransferStep 1 : Please submit a Confirm Payment once you have completed the bank transfer.**

#### **Confirm Payment**

| ank Account *<br>(ayment Slip *<br>เลือกไฟล์ ไม่:<br>ransfer Date *               | Bank<br>Name<br>Account<br>No.<br>Account<br>Name | Electrical Engineering / Electronics, Computer, Telecommunication and<br>(Code BIC / SWIFT KASITHBK) (ECTI Association) (Name of Address The F<br>Kret,Nonthaburi 11120, Thailand)<br><b>178-2-95444-6</b><br>KASIKORNBANK PCL (KBANK) (Branch Khlong Luang, Branch code: 0178, B<br>Luang, Pathum Thani, 12120 |
|-----------------------------------------------------------------------------------|---------------------------------------------------|----------------------------------------------------------------------------------------------------|
| <ul> <li>ayment Slip *</li> <li>เลือกไฟล์ ไม่:</li> <li>ransfer Date *</li> </ul> | Bank<br>Name<br>Account<br>No.<br>Account<br>Name | Electrical Engineering / Electronics, Computer, Telecommunication and<br>(Code BIC / SWIFT KASITHBK) (ECTI Association) (Name of Address The F<br>Kret,Nonthaburi 11120, Thailand)<br>178-2-95444-6<br>KASIKORNBANK PCL (KBANK) (Branch Khlong Luang, Branch code: 0178, B<br>Luang, Pathum Thani, 12120        |
| <ul> <li>ayment Slip *</li> <li>เลือกไฟล์ ไม่:</li> <li>ransfer Date *</li> </ul> | Name<br>Account<br>No.<br>Account<br>Name         | (Code BIC / SWIFT KASITHBK) (ECTI Association) (Name of Address The F<br>Kret,Nonthaburi 11120, Thailand)<br>178-2-95444-6<br>KASIKORNBANK PCL (KBANK) (Branch Khlong Luang, Branch code: 0178, B<br>Luang, Pathum Thani, 12120                                                                                 |
| <ul> <li>ayment Slip *</li> <li>เลือกไฟล์ ไม่:</li> <li>ransfer Date *</li> </ul> | Account<br>No.<br>Account<br>Name                 | 178-2-95444-6 C<br>KASIKORNBANK PCL (KBANK) (Branch Khlong Luang, Branch code: 0178, B<br>Luang, Pathum Thani, 12120                                                                                                    |
| ayment Slip *<br><b>เลือกไฟล์</b> ไม่:<br>ransfer Date *                          | No.<br>Account<br>Name                            | KASIKORNBANK PCL (KBANK) (Branch Khlong Luang, Branch code: 0178, B<br>Luang, Pathum Thani, 12120                                                                                                    |
| ayment Slip *<br>เลือกไฟล์ ไม่<br>ransfer Date *                                  | Account<br>Name                                   | KASIKORNBANK PCL (KBANK) (Branch Khlong Luang, Branch code: 0178, B<br>Luang, Pathum Thani, 12120                                                                                                    |
| ayment Slip *<br>เลือกไฟล์ ไม่<br>ransfer Date *                                  | Name                                              | Luang, Pathum Thani, 12120                                                                                                    |
| ayment Slip *<br><b>เลือกไฟล์</b> ไม่:<br>ransfer Date *                          |                                                   |                                                                                                    |
| ayment Slip *<br><b>เลือกไฟล์</b> ไม่:<br>ransfer Date *                          |                                                   |                                                                                                    |
| <mark>เลือกไฟล์</mark> ไม่:<br>ransfer Date *                                     |                                                   |                                                                                                    |
| ransfer Date *                                                                    | มีไฟล์ที่เลือก                                    |                                                                                                    |
| ransfer Date *                                                                    |                                                   |                                                                                                    |
|                                                                                   |                                                   | Time                                                                                                    |
| วว/มม./2024                                                                       |                                                   | 🖃 18 🗸 37 🗸                                                                                                    |
|                                                                                   |                                                   |                                                                                                    |
|                                                                                   |                                                   |                                                                                                    |
| Submit F                                                                          | Payment D                                         | Detail                                                                                                    |
|                                                                                   |                                                   |                                                                                                    |
|                                                                                   |                                                   |                                                                                                    |

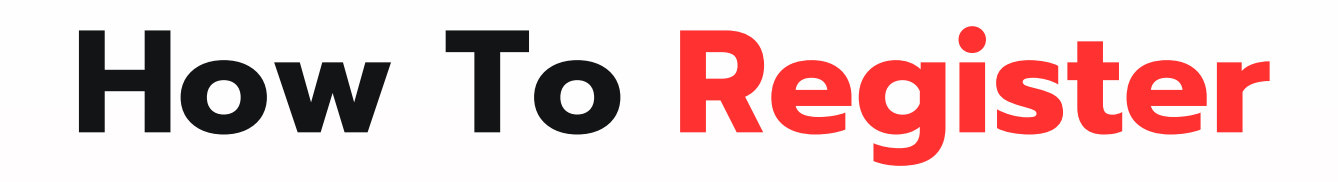

prmation Technology Association It Citi 92/67 Moo 5, Ban Mai, Pak

Address Khlong Nueng, khlong

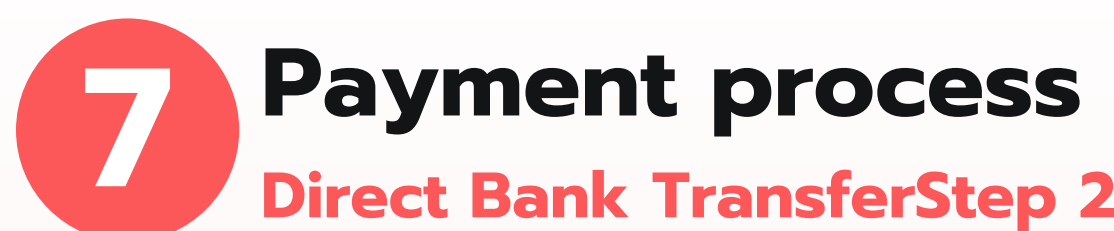

# Direct Bank TransferStep 2 : Once the payment is completed, a window like this will appear. This signifies that the process is finished.

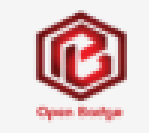

HOME REGISTER HERE CONFIRM PAYMENT

#### THANK YOU FOR CONFIRMING YOUR PAYMENT!

We have received your payment confirmation. Our team will verify the transaction shortly.

#### Next Steps:

- Your payment status will be updated to "Checking Payment" during verification.

- Once the payment is confirmed, the status will be updated to "Completed".

Back to Register Here

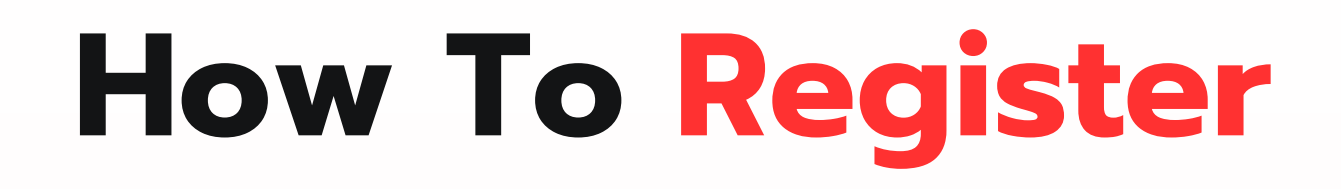

FINISH

TEMS - \$0.00

#### Make a Payment via

# **Credit / Debit Card**

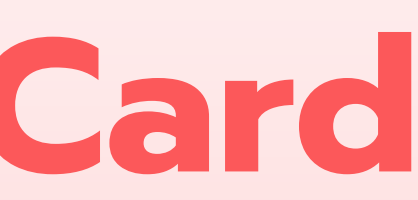

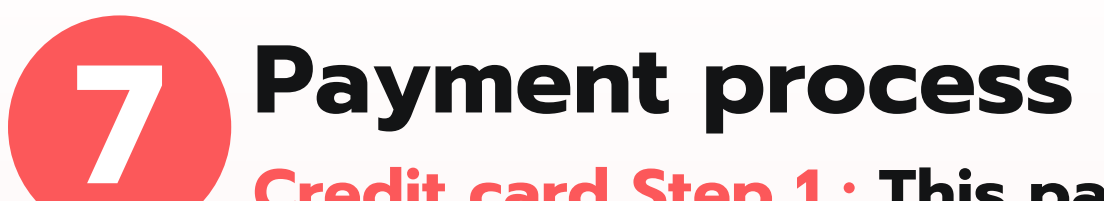

**Credit card Step 1 :** This page confirms your payment submission. You'll receive an email once verification is complete.

O Direct Bank Transfer

| Credit / Debit Card |     |
|---------------------|-----|
| Card number         |     |
| Card number         |     |
| Expiry date         | CVV |
| MM/YY               | ••• |
| Name on card        |     |
| Full name           |     |
| Remember this card  |     |

We use your personal information to fulfill orders, access pages on the website and other purposes in accordance with privacy policy and Terms and Conditions

I have read and agree to the website terms and conditions\*

Place order

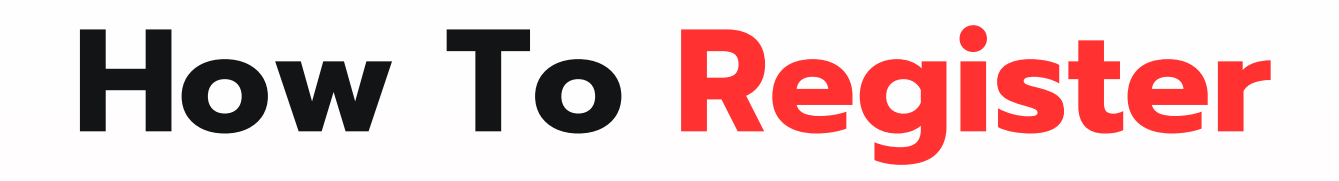

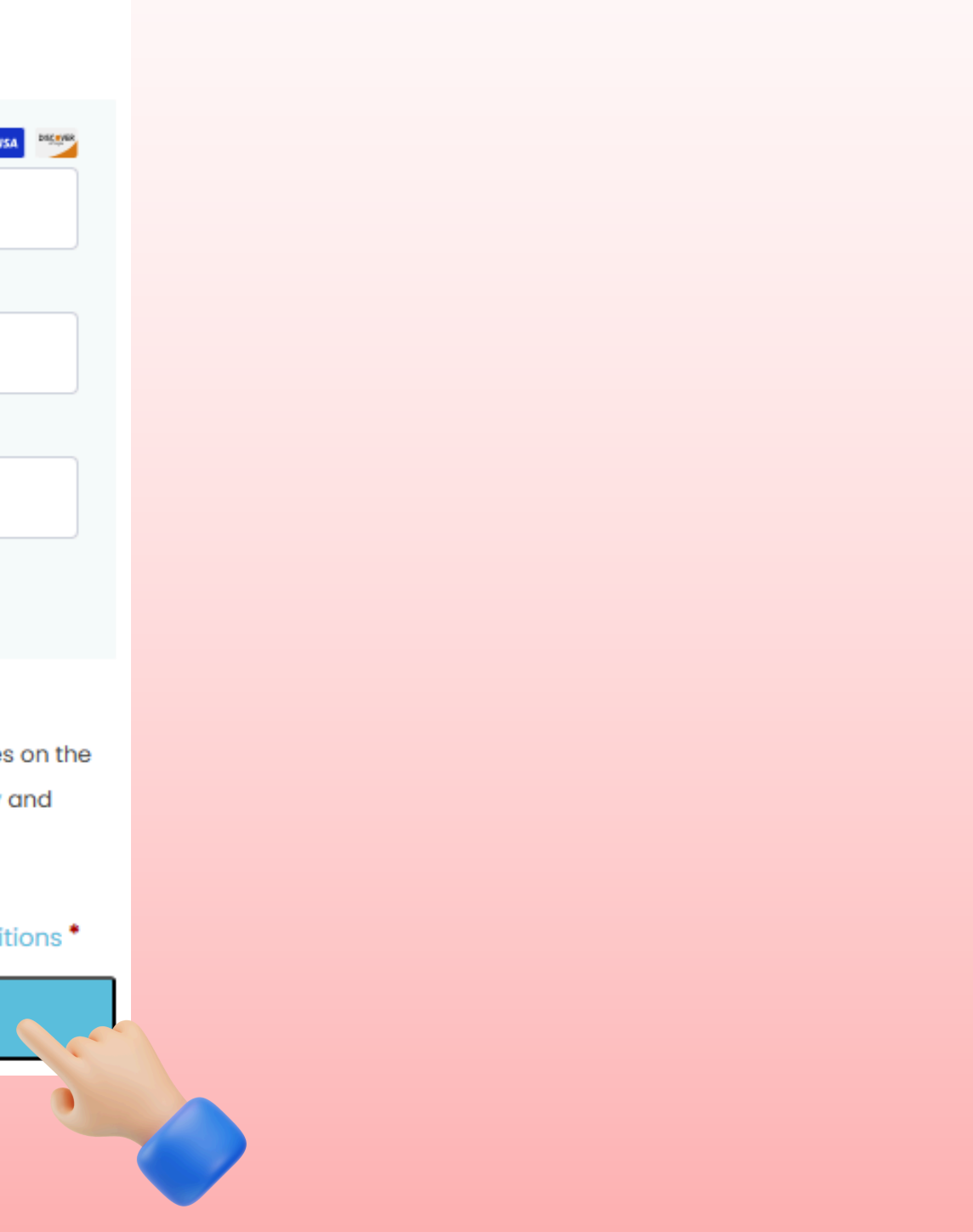

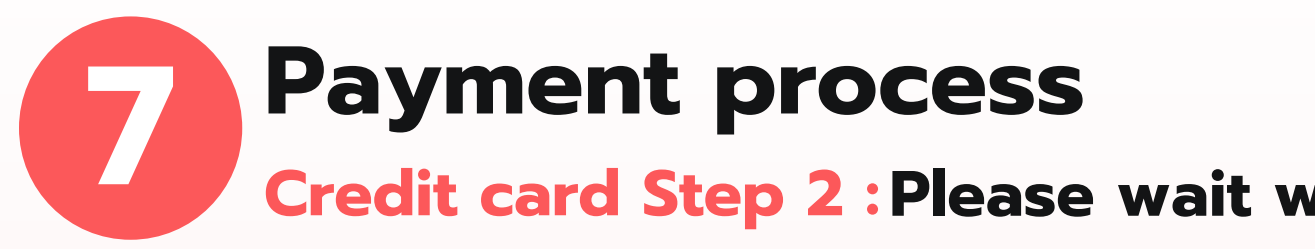

**Credit card Step 2** : Please wait while your payment is being processed. Do not close or refresh this browser.

#### . .

Please wait while your payment is being processed.

#### Do not close or refresh this browser.

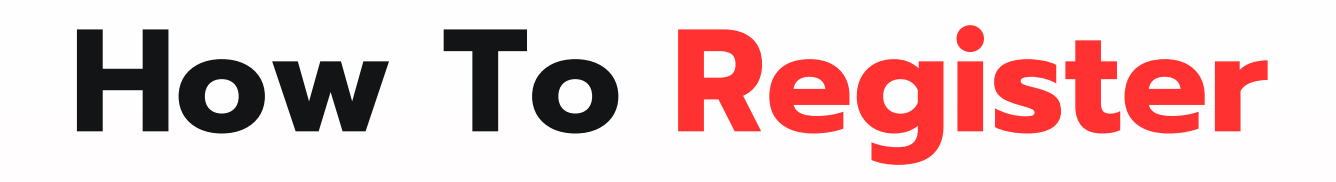

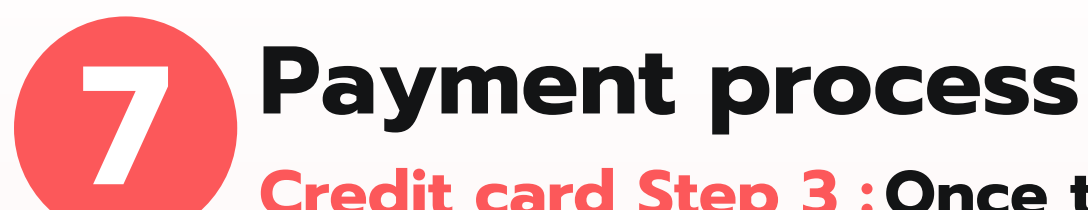

## Credit card Step 3 : Once the payment is completed, a window like this will appear. This signifies that the process is finished.

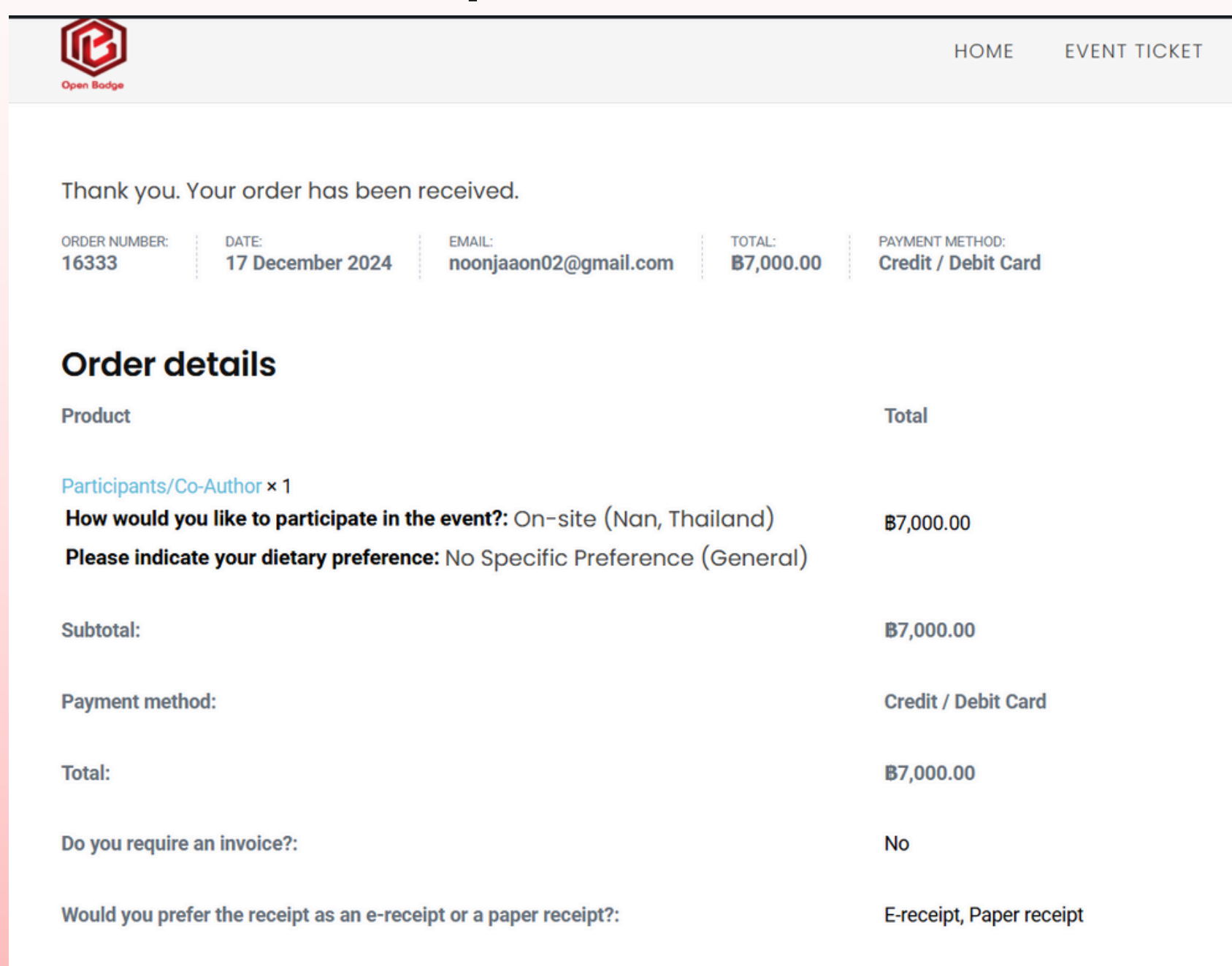

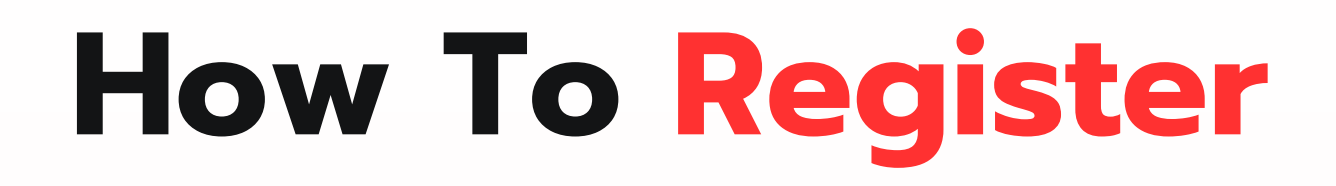

CONFIRM PAYMENT 🛛 📜 0 ITEMS - ₿ 0.00

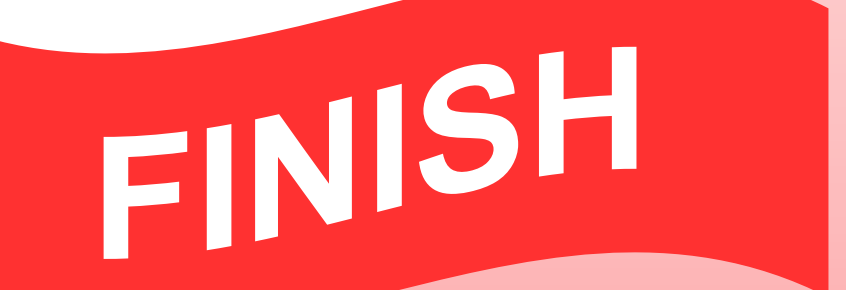

#### **Additional Information**

- After you complete the payment and our team verifies the transaction, you will receive an email confirmation stating, 'Your Open Badge Payment order is now complete.'
- If you have requested an invoice, it will be sent to your email address within 3-7 business days after your order is successfully processed.
- For paper receipts, you can collect them at the event venue in Nan province.
   Please note that paper receipts cannot be sent by post.